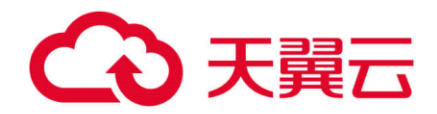

# 智能 DNS 用户操作指南

天翼云科技有限公司

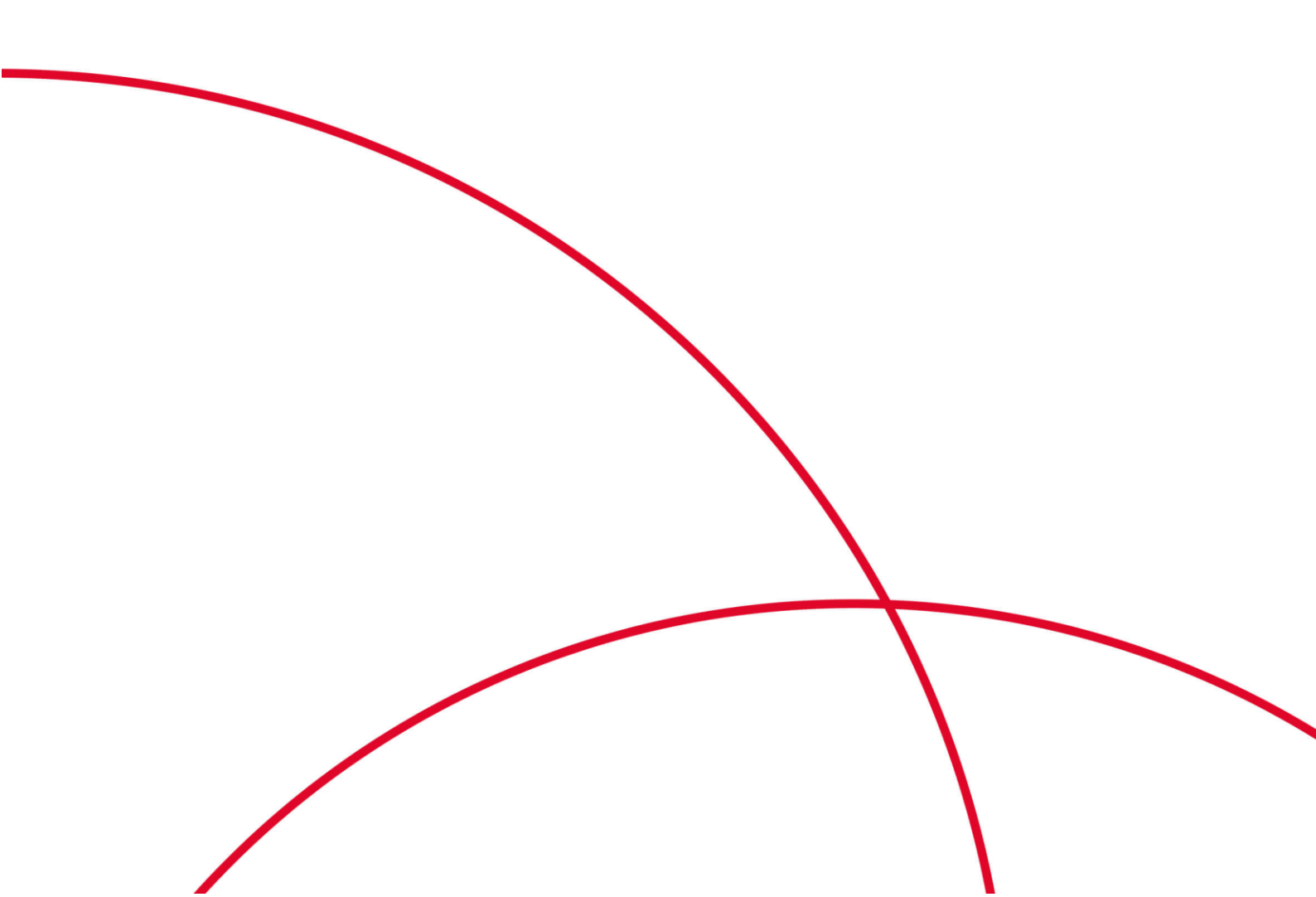

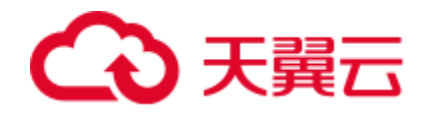

| <b>1</b> 7 | 立品          | 简介4                     |
|------------|-------------|-------------------------|
|            | 1.1         | 产品定义4                   |
|            | 1.2         | 术语解释4                   |
|            |             | 1.2.1 DNS               |
|            | 1.3         | 产品架构4                   |
|            | 1.4         | 产品功能5                   |
|            | 1.5         | 产品优势6                   |
|            | 1.6         | 应用场景7                   |
|            |             | 1.6.1 智能解析              |
|            |             | 1.6.2 高防 DNS            |
| <b>2</b> ì | 十费          | 说明7                     |
|            | 2.1         | 产品价格7                   |
|            |             | 2.1.1 基础能力              |
|            |             | 2.1.2 安全能力              |
|            | 2.2         | 产品购买9                   |
|            | 2.3         | 产品变更9                   |
|            | 2.4         | 产品续费10                  |
|            | 2.5         | 产品关停服务10                |
| 3∮         | <b></b> 用户: | 指南11                    |
|            | 3.1         | 控制台说明11                 |
|            | 3.2         | 快速入门11                  |
|            |             | 3.2.1 开通智能 DNS 域名解析服务11 |
|            |             | 3.2.2 进入控制台12           |
|            |             | 3.2.3 添加解析域名12          |
|            |             | 3.2.4 配置主机记录14          |
|            | 3.3         | 域名管理15                  |
|            |             | 3.3.1 域名列表15            |
|            |             | 3.3.2 记录管理16            |
|            |             | 3.3.3 负载均衡              |

# €天翼云

|   | 3.4 | 套餐管理             | .20 |
|---|-----|------------------|-----|
|   | 3.5 | 操作日志             | .20 |
| 4 | 常见问 | 问题               | .21 |
|   | 4.1 | 功能类              | .21 |
|   | 4.2 | 计费类              | .22 |
|   | 4.3 | 域名接入类            | .23 |
| 5 | 相关  | 办议               | .23 |
|   | 5.1 | 天翼云智能 DNS 服务协议   | .23 |
|   | 5.2 | 天翼云智能 DNS 服务等级协议 | .23 |

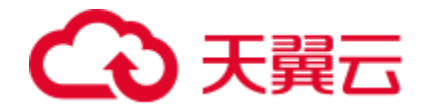

# **1** 产品简介

## 1.1 产品定义

智能 DNS (smartDNS) 提供 DNS 智能解析服务,拥有海量处理能力、灵活扩展性和高防安全能力,为站点提供稳定、安全、快速的域名解析体验。

## 1.2 术语解释

### 1.2.1 **DNS**

DNS 即 Domain Name System, 是域名解析服务的意思。它在互联网的作用 是:把域名转换成为网络可以识别的 ip 地址。人们习惯记忆域名,但机器间互相 只认 IP 地址,域名与 IP 地址之间是一一对应的,它们之间的转换工作称为域名解 析,域名解析需要由专门的域名解析服务器来完成,整个过程是自动进行的。如上 网时输入的 www.baidu.com 会自动转换成为 220.181.112.143。

常见的 DNS 解析服务商有: 阿里云解析, 万网解析, DNSPod, 新网解析, Route53 (AWS), Dyn, Cloudflare 等。

## 1.3 产品架构

天翼云智能 DNS 的产品架构可以分为 2 个模块, 分别是智能 DNS 的配置平台 和提供权威服务的 DNS 软件。

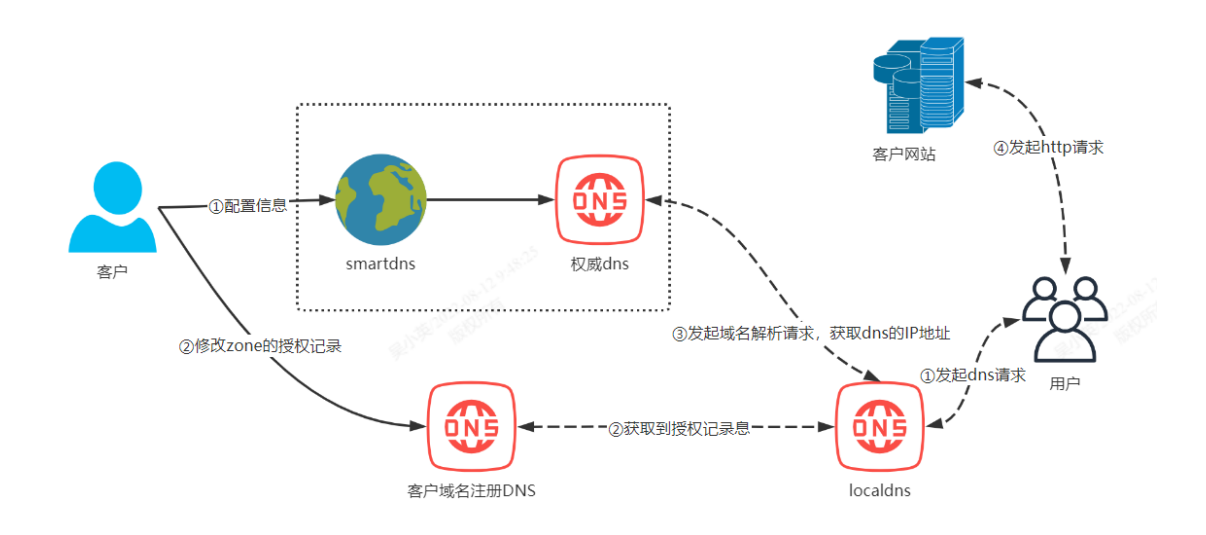

● 客户接入流程

O 登录天翼云智能 DNS 控制台。

O 新增需要托管的域名 : aaa.com。

O 天翼云智能 DNS 控制台根据购买的套餐分配 DNS 服务器: ns1.ctycdn.com、ns2.ctycdn.com。

O 在天翼云智能 DNS 控制台上配置解析记录: www.aaa.com A
 1.1.1.1 。

O 登录.aaa.com 域名注册商提供的域名管理页面,将 DNS 服务器修改为指定的 DNS: ns1.ctycdn.com、ns2.ctycdn.com。

● 用户访问流程

O 若用户本地没有缓存,向 localdns 发起 www.aaa.com 的 DNS 请求。

O 若 localdns 无本地缓存,则向 com 的权威 dns 发起 aaa.com 的 NS 请求; com 权威 dns 响应 aaa.com.的 NS 记录 ns1.ctycdn.com、ns2.ctycdn.com 给 localdns。

O 若 localdns 无本地缓存,则向 ns1.ctycdn.com、ns2.ctycdn.com 权威 dns 发起 www.aaa.com 的 A 记录请求; ns1.ctycdn.com、 ns2.ctycdn.com 的权威 dns 根据 localdns 访问 IP 的归属,响应 IP 给 localdns。

O 用户收到 localdns 返回的 IP, 向该 IP 发起 http 请求。

# 1.4 产品功能

| 功能名称 | 功能描述                                     |
|------|------------------------------------------|
| 基础解析 | 提供权威 DNS 域名解析服务,支持最高 6 条 URL 转发, TTL 最低支 |
|      | 持 60 秒,支持运营商省份智能解析线路、支持域名解析量统计及报表        |
|      | 下载。                                      |
|      | 1. 域名解析记录                                |
|      | (1) A记录:用来指定主机名(域名)对应的 IPv4 地址的记录,       |
|      | 一个域名可以有多条 A 记录;由于 UDP 包限制,一次请求最          |
|      | 多响应 13 条 A 记录。                           |
|      | (2) AAAA 记录:用来指定主机名(域名)对应的 IPv6 地址的记     |
|      | 录,一个域名可以有多条 AAAA 记录;由于 UDP 包限制,一         |
|      | 次请求最多响应 4 条 A 记录。                        |
|      | (3) CNAME 记录:用来将域名别名指向另一个域名,一般 CDN       |
|      | 的接入方式都是通过 CNAME 记录; 一个域名只能配置一条           |

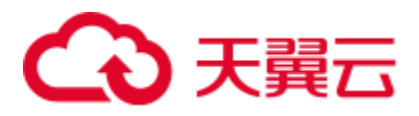

|          | CNAME 记录; CNAME 记录不能和 A/AAA/TXT 等记录一起                      |
|----------|------------------------------------------------------------|
|          | 配置, 公网 LOCALDNS 会优先采信 CNAME 记录。                            |
|          | (4) MX 记录:用于配置域名指向邮箱服务地址,一个域名可以配                           |
|          | 置多个 MX 记录。                                                 |
|          | (5) NS 记录:用于将子域名托管授权给其它的 DNS 服务器,一                         |
|          | 个域名可以配置多条 NS 记录。                                           |
|          | (6) TXT 记录: 文本记录,用于配置域名域名任意可读的文本记                          |
|          |                                                            |
|          | (7) SRV 记求: 服务器贷源记求, 用米标识呆盲服务器使用 J 来<br>个服务, 常见于微软系统的目录管理。 |
|          | 2. URL 转发:智能 DNS 支持用户配置显性/隐性 URL 转发,可实现                    |
|          | 将访问当前域名的用户引导到客户指定的另一个网络地址。                                 |
|          | 3. TTL 配置: TTL(Time-To-Live), 是一条域名解析记录在 DNS 服务            |
|          | 器中的存留时间。                                                   |
|          | 4. 域名解析量统计及报表下载。                                           |
| 智能解析     | 多节点多线路,根据地理位置返回 IP 地址,提供稳定的智能解析服务。                         |
|          |                                                            |
| 安全防护     | 供大流量、大请求数的 DNS 攻击防护能力。                                     |
|          | 1. 流量清洗: 大流量攻击一般都是通过 TCP 包或者回复域名请求数                        |
|          | 据包加大的方式将请求的流量放大,占用带宽资源进行攻击。天翼                              |
|          | 云智能 DNS 的防攻击资源和 CDN 的节点共用,具备大流量清洗                          |
|          | 的能力。                                                       |
|          | 2. 大请求数拦截: 大请求 DDOS 攻击是攻击者利用多台傀儡机对目                        |
|          | 标 DNS 服务器发送大量请求,以达到让目标 DNS 服务器无法进                          |
|          | 行正常对请求进行解析回应的目的。天翼云智能 DNS 的攻击资源                            |
|          | 和 CDN 节点共用, 通过 DPDK 技术及多种防攻击策略, 可以有效                       |
|          | 地清洗掉攻击请求,保障大部分的正常 DNS 请求。                                  |
|          |                                                            |
| DNS IPV6 | 支持 IPv6 地址的 AAAA 记录,同时提供支持 IPv6 地址访问的 DNS 服                |

# 1.5 产品优势

- 智能解析: 多节点多线路, 根据地理位置返回 IP 地址。
- 稳定可靠: DNS 解析服务稳定, 配置快速生效。
- 安全防护:提供大流量、大请求数的 DNS 攻击防护能力。
- 快速解析: 域名解析最快响应实际 1ms, 平均响应 30ms。

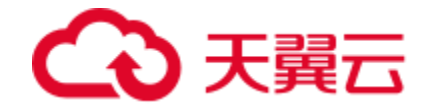

## 1.6 应用场景

### 1.6.1 智能解析

- 客户有三个服务集群,电信区域 1.1.1.1;联通区域 2.2.2.2;移动区域 3.3.3.3,希望电信的用户访问 1.1.1.1,联通区域的用户使用 2.2.2.2,移动区域 的用户使用 3.3.3.3。
- 方案:在天翼云智能 DNS 控制台上,针对三个运营商区域分别配置对应的
   IP,智能 DNS 基于访客 IP 的归属,提供智能解析,实现不同区域的用户访问
   不同的服务 IP。

### 1.6.2 高防 **DNS**

- 银行、证券金融客户,需要为交易的安全性、可靠性提供保障。
- 方案:购买天翼云智能 DNS 防御套餐,在天翼云智能 DNS 平台上配置需要防御的域名,在域名注册商将域名的 DNS 服务器修改为天翼云的 DNS 服务器。

**2** 计费说明

## 2.1 产品价格

### 2.1.1 计费方式

天翼云智能 DNS 管理按照包月包年的套餐进行预付费。

### 2.1.2 计费周期

自购买当日起,根据所购买的套餐计算,可支持1年、2年、3年的购买周期。

### 2.1.3 计费套餐

天翼云智能 DNS 的套餐是由基本能力版本叠加安全能力一起组成的。

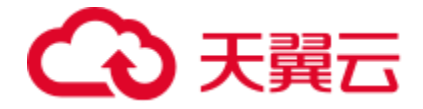

DNS 基础能力版本选择:个人版、企业标准版、企业旗舰版;DNS 安全能力版本选择:DNS 基本功能(无防御)、DNS 基本防御、DNS 攻击全力防御。

## 2.1.4 基础能力

| 个人版                                         | 企业标准版                                                   | 企业旗舰版                            |
|---------------------------------------------|---------------------------------------------------------|----------------------------------|
| 48元/年                                       | 168 元/年                                                 | 398 元/年                          |
| 记录类型: A、AAAA、<br>CNAME、MX、NS、TXT、<br>SRV;   | 包含个人版所有功能特性;                                            | 包含个人版、企<br>业标准版所有功<br>能特性;       |
| 权重轮询: IPv4 地址、<br>IPv6 地址、CNAME 域<br>名;     | 全球 10 个 DNS 集群;                                         | 全球 15 个 DNS<br>集群;               |
| 智能解析:联通、电<br>信、移动、教育网、鹏<br>博士、广电网、海外区<br>域; | 智能解析:联通、电信、移动、教育网、鹏博士、广电网<br>分省智能解析/海外分大洲、<br>国家地区智能解析; |                                  |
| URL 转发: 每个一级域提<br>供 3 条 301/302HTTP 跳<br>转; | URL 转发:每个一级域提供 6<br>条 302HTTP 跳转;                       |                                  |
| TTL: 域名变更生效时间<br>10 分钟(TTL 600<br>秒);       | TTL: 域名变更生效时间1分<br>钟(TTL 60秒);                          | TTL: 域名变更<br>生效时间1秒<br>(TTL 1秒); |
| 域名解析量统计及报表<br>下载;                           |                                                         |                                  |

## 2.1.5 安全能力

| 安全能力           | 价格           | 安全服务                                                    |
|----------------|--------------|---------------------------------------------------------|
| 基础功能           | 0元/年         | 不提供针对版本绑定域名的 DNS 攻击保护,如遇 DNS 攻击,会邮件或短信进行通知。             |
| DNS 基本<br>防御   | 600 元/<br>年  | 针对版本绑定的所有域名,提供基础 DNS 攻击保护能力,基础 DNS 攻击防御上限不超过每秒 1000 万次。 |
| DNS 攻击<br>全力防御 | 3000 元<br>/年 | 针对版本绑定的所有域名,提供全面的 DNS 攻击保护能力,能承受每秒过亿次的 DNS 攻击。          |

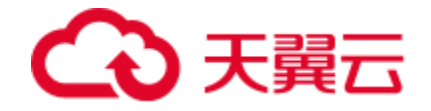

## 2.2 产品购买

开通天翼云智能 DNS 服务,需要先注册天翼云账户并确保已完成实名认证。

- 天翼云账户注册流程
- 1. 注册并登录天翼云 <u>http://www.ctyun.cn。</u>未实名认证的用户请按提示完 成实名认证才能开通天翼云智能 DNS 服务。

智能 DNS 套餐由基础能力和安全防护两种叠加组合。

- 按需产品购买流程
- 1. 购买智能 DNS 产品之前请确保您的账户余额大于 100 元。
- 2. 进入智能 DNS 产品详情页快速了解产品,之后单击【立即开通】。
- 在购买页面选择适合的基础能力套餐及安全防护套餐,勾选并阅读服务协议,确认无误后点击【立即订购】。
- 4. 智能 DNS 服务开通后,便可以根据操作手册去控制台开始配置您要托管的 域名。

| C → 天翼云 控制中心 |              |                           |                   |                                  | 中国站 🗸 🌐 马 密 🛛 🗈 ? |
|--------------|--------------|---------------------------|-------------------|----------------------------------|-------------------|
|              | 智能DNS        |                           |                   |                                  |                   |
|              | DNS智能解析服务,拥  |                           |                   |                                  |                   |
|              | 基础配置         |                           |                   |                                  |                   |
|              | *版本选择:       | 个人版 企业标准版                 | 企业情况版             |                                  |                   |
|              |              | 适用于个人开发者、小型企业,性价比离;域名解析量的 | 针及报表下账            |                                  |                   |
|              | 规格说明         | 功能                        |                   | 特性                               |                   |
|              |              | 1270A                     |                   | A, AAAA, CNAME, MX, NS, TXT, SRV |                   |
|              |              | 权置轮询                      |                   | IPv4胞法, IPv8胞法, CNAMENK名         |                   |
|              |              | 暂能解析                      |                   | 取遗、毛信、移动、教育冈、长宽、快速、广电冈、海外地区      |                   |
|              |              | URL\$#22                  |                   | 3.泉墨性URL稀爱                       |                   |
|              |              | τι                        |                   | 城名支票生效时间10分钟 (TTL600秒)           |                   |
|              | * DNS中全·     |                           | DNS版表金力防御         |                                  |                   |
|              |              | 无DNS安全防护                  | District Longitur |                                  |                   |
|              | <b>★</b> 致量: | - 1 +                     |                   |                                  |                   |
|              | *订购时长:       | 0<br>165                  | 2億                | 3/8                              |                   |
|              |              |                           | **                | u-fti                            |                   |

2-1 智能 DNS 订购页面

## 2.3 产品变更

您如果有对域名对应的套餐进行变更,由低档位套餐变更为高档位套餐,按日 计费折算套餐需补交费用。

例: 您预定了一年企业旗舰版+1个 DNS 攻击基础防御套餐(年费 998 元), 使用了 3个月后,需要升级到企业旗舰版+1个 DNS 攻击全力防御,按照补交(12-3)/12\*(3398-998) = 1800(元)

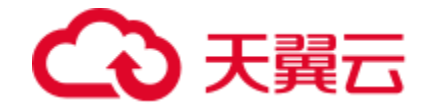

## 2.4 产品续费

您可选择域名对应的套餐, 在到期或者用尽后进行自动续订服务, 服务过期前 30 天系统将邮件、短信、电话提醒您。

## 2.5 产品关停服务

支持用户退订,按天计费折算已使用费用,退还用户剩余费用。 例:您预定了一年企业旗舰版+1个 DNS 攻击基础防御套餐(年费 998 元), 使用了 3 个月后,申请退订,则退回(12-3)/12\*998= 748.5(元)

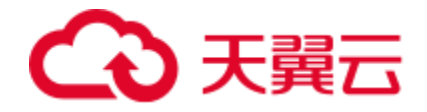

# **3** 用户指南

## 3.1 控制台说明

天翼云智能 DNS 控制台主要提供域名配置、套餐管理、操作日志查询等功能, 方便您对业务情况进行管理。控制台主页面如图 3-1 所示。

| G        | ) 天翼云  | 管理中心 |                                |            | 搜索           |      | 中国站~ | 费用 | 订单 | 产品 | 工单    | 备案   | 合作 | 消息 | <b>?</b> |
|----------|--------|------|--------------------------------|------------|--------------|------|------|----|----|----|-------|------|----|----|----------|
| ۲        | 智能     | DNS  | 域名管理 > 域名列表                    |            |              |      |      |    |    |    |       |      |    |    |          |
| 89<br>@  | 域名解析 ^ |      | ■ 域名管理<br>如需使用智能ONS,需要通过添加域名功能 | ,关联相应的套餐,: | 才可以启用域名解析服务。 |      |      |    |    |    |       |      |    |    |          |
| -<br>10  | 域名列表   |      | + 添加成名 删除                      |            |              |      |      |    |    |    | 请输入城镇 | 名关键字 |    | Ā  | -        |
| <b>.</b> | 操作日志   | ç.   | 试名                             | 记录数        | 套餐名称         | 解析状态 | 更新时  | 间  | 1  | 旨注 | 1     | 幕作   |    |    |          |
| ø        |        |      |                                |            |              |      |      |    |    |    |       |      |    |    |          |
| 0        |        |      |                                |            |              |      |      |    |    |    |       |      |    |    |          |
| 8        |        |      |                                |            |              |      |      |    |    |    |       |      |    |    |          |
|          |        |      |                                |            |              | 暂无数据 | 5    |    |    |    |       |      |    |    | •        |
|          |        |      |                                |            |              |      |      |    |    |    |       |      |    |    | C I      |
|          |        |      |                                |            |              |      |      |    |    |    |       |      |    |    | ,        |
|          |        |      |                                |            |              |      |      |    |    |    |       |      |    |    |          |
|          |        |      |                                |            |              |      |      |    |    |    |       |      |    |    |          |
|          |        |      | 共 0 条 10条/页 ~ <                | 1          |              |      |      |    |    |    |       |      |    |    |          |

图3-1 智能DNS控制台主页

下面逐一介绍左侧快速引导栏:

- 域名列表:可配置解析域名、期望的主机解析值、负载均衡配比等。
- 套餐管理:查看当前已购买套餐、套餐详情、绑定域名等信息。
- 操作日志:记录并保存客户的域名配置、主机记录配置、主机记录状态变
   更、负载均衡配比等操作。

## 3.2 快速入门

### 3.2.1 开通智能 DNS 域名解析服务

第一步,打开天翼云官网 http://www.ctyun.cn, 注册并登录。 第二步, 未实名认证的用户需按提示完成实名认证才能开通智能 DNS 域名解

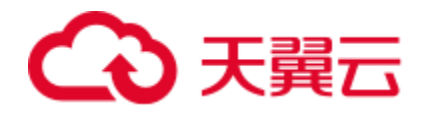

析服务。

第三步,实名认证后进入智能 DNS 产品详情页快速了解产品,之后单击【立即开通】。

第四步,在购买页面选择适合的计费方式,确认订单,点击【立即开通】,智能 DNS 域名解析服务即开通。

第五步,智能 DNS 域名解析服务开通后,便可以根据操作手册去控制台配置 待解析域名。

## 3.2.2 进入控制台

第一步,打开天翼云官网 http://www.ctyun.cn,注册并登录。

第二步,点击产品,查找【智能 DNS】产品主页面。

第三步,点击【控制台】按钮,进入智能 DNS 控制台。

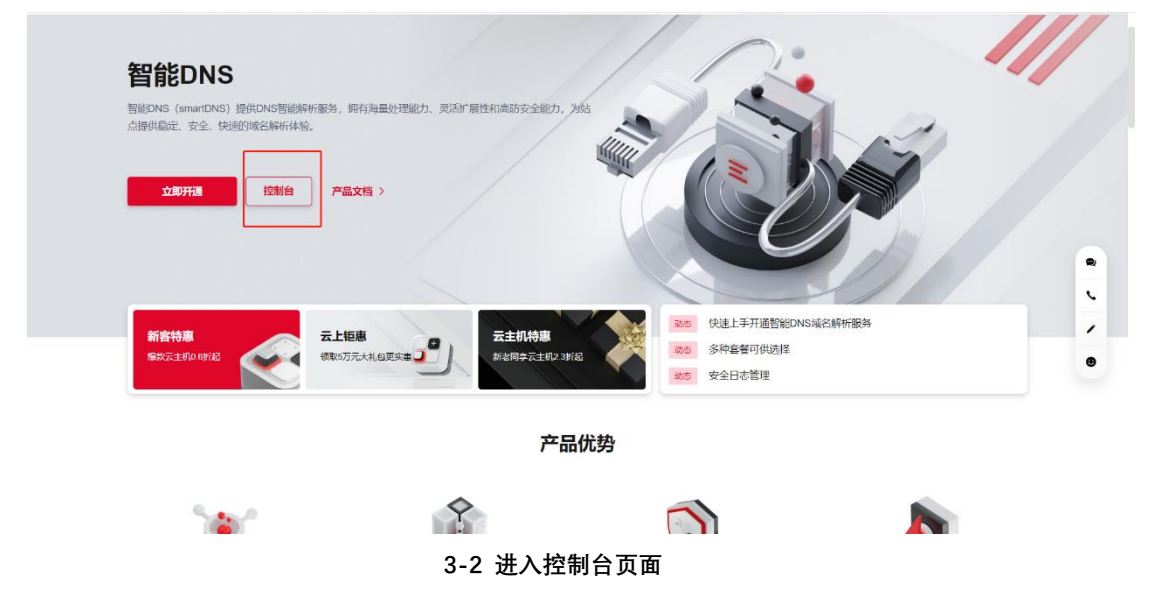

### 3.2.3 添加解析域名

第一步,进入智能 DNS 控制台,选择【域名列表】,可以查看已配置的域名的信息,包括解析域名、配置主机记录数量、关联的套餐名称、域名的解析状态、备注等信息。点击左上角【+添加域名】。

# €₹

| G | )天翼云 | 管理中心 |                            |                 | 搜索          | Q    | 中国站~ 费) | 用 订单 | 产品 | 工单   | 备案   | 合作 | jie 🎴 🁰 |
|---|------|------|----------------------------|-----------------|-------------|------|---------|------|----|------|------|----|---------|
| ۲ | 智能D  | NS   | 域名管理 > 域名列表                |                 |             |      |         |      |    |      |      |    |         |
| ₿ | 100  |      | 域名管理<br>tolsetemps のの面は添加は | 12 功能 兰联相应的查察 - | オ可以自由時名解析服务 |      |         |      |    |      |      |    |         |
| ٢ | 現治解析 | ^    |                            | h"添加域名"         |             |      |         |      |    |      |      |    |         |
| Ъ | 现合列表 |      | + 添加成名 删除                  |                 |             |      |         |      |    | 请输入域 | 名关键字 |    | 直询      |
| • | 操作日志 |      | □ 域名                       | 记录数             | 套餐名称        | 解析状态 | 更新时间    | f    | 备注 | 1    | 幕作   |    |         |
| 8 |      |      |                            |                 |             |      |         |      |    |      |      |    |         |
| 0 |      |      |                            |                 |             |      |         |      |    |      |      |    |         |
| 8 |      |      |                            |                 |             |      |         |      |    |      |      |    |         |
| 9 |      |      |                            |                 |             |      |         |      |    |      |      |    |         |
|   |      |      |                            |                 |             | 暫无數据 |         |      |    |      |      |    | -       |
|   |      |      |                            |                 |             |      |         |      |    |      |      |    | -       |
|   |      |      |                            |                 |             |      |         |      |    |      |      |    |         |
|   |      |      |                            |                 |             |      |         |      |    |      |      |    |         |
|   |      |      | 共 0 条 10条/页 V              | < 1 >           |             |      |         |      |    |      |      |    |         |

3-3 域名管理页面

### 第二步,填写解析域名信息并选择关联套餐后点击【确定】。

| ŝ |         |                                       |               |                |    |    |        | xe" 👰 |
|---|---------|---------------------------------------|---------------|----------------|----|----|--------|-------|
| ۲ | 報能DNS   | 城名管理 > 城名列表                           |               |                |    |    |        |       |
| ۲ | Elicono | 域名響理                                  |               |                |    |    |        |       |
| ۲ | 域名解析 ^  | 如素使用智能DNS,需要通过 添加減名 功能,天获相应的垂髫,才可以应用# | 添加城名          |                | ×  |    |        |       |
| ъ | 域名列表    | - <b>181047</b>                       | 10-00-00 kill |                |    |    |        | 重約    |
| 0 | 杂餐管理    | 528 S28                               | *城名 (         | ctyun_test.com |    | 备注 | <br>PE |       |
| 8 | 操作日志    |                                       | *解析衰轻         | 个人质无防御書餐 ~     |    |    |        |       |
| ŵ |         |                                       | 祭注 1          | 清输入备注信息        |    |    |        |       |
| 0 |         |                                       |               |                |    |    |        |       |
| 8 |         |                                       |               | <b>8</b> .8    |    |    |        |       |
|   |         |                                       |               | 10 AC 10 AD    |    |    |        |       |
|   |         |                                       |               |                |    |    |        |       |
|   |         |                                       |               |                |    |    |        |       |
|   |         |                                       |               | <b>聖</b> 元     | 波道 |    |        |       |
|   |         |                                       |               |                |    |    |        |       |
|   |         |                                       |               |                |    |    |        | ۹     |
|   |         |                                       |               |                |    |    |        | C.    |
|   |         |                                       |               |                |    |    |        | 1     |
|   |         |                                       |               |                |    |    |        |       |
|   |         |                                       |               |                |    |    |        |       |
|   |         | 共0条 10条/页 > < 1 >                     |               |                |    |    |        |       |

#### 3-4 添加智能DNS解析域名

第三步,完成新增域名操作后,可通过【域名列表】查看该域名状态。能成功 解析显示为【正常】,否则显示为【DNS 服务器设置异常】。

| G         | )天翼云 🍵 | 朝理中心 |                                                         |        | 捜索        | Q                               | 中国站~     | 费用           | 订单   | 产品  | 工単      | 备车        | 合作 | 消息 | <b>?</b> |
|-----------|--------|------|---------------------------------------------------------|--------|-----------|---------------------------------|----------|--------------|------|-----|---------|-----------|----|----|----------|
| ۲         | 智能DN   | s    | <b>域名管理</b> > 域名列表                                      |        |           |                                 |          |              |      |     |         |           |    |    |          |
| ⊛         | 100    |      | ┃ 城名管理<br>《常伊斯解cnNS、学研制1 路山地名 DAR 关系电应该服务系 2月11月出地名和印度名 |        |           |                                 |          |              |      |     |         |           |    |    |          |
| ٢         | 域名解析   | ^    | SUPERCHERING, PERCIPIC AUDAUCE SUBS                     |        | 1633      |                                 |          |              |      |     |         |           |    |    |          |
| <u>52</u> | 域名列表   |      | + 添加碱名                                                  |        |           |                                 |          |              |      |     | 请输入域    | 名关键字      |    | ±3 | a        |
| 6         | 套餐管理   |      | 144 1736                                                |        | 存促复数      | DNS服务器设置异常,请联系也<br>智能DNS系统分配NS: | 的域名注册商进行 | 被政!          |      | 叙注  | 455 ZA- |           |    |    |          |
| 88        | 操作日志   |      | AND TO                                                  | H_3KRX | 101410110 | ns1.ctycdn.com                  |          |              |      | m/T | 1       | Dirt    - |    |    |          |
| Ô         |        |      | ctyun_test.com                                          | 2      | 个人版无防御    | 接餐 DNS未设置                       | 正确 2023  | 3-04-23 14:3 | 1:13 | 2   |         | 解析设置      | 剧除 |    |          |
| 0         |        |      |                                                         |        |           |                                 |          |              |      |     |         |           |    |    |          |
| 88        |        |      |                                                         |        |           |                                 |          |              |      |     |         |           |    |    |          |
| 0         |        |      |                                                         |        |           |                                 |          |              |      |     |         |           |    |    |          |
|           |        |      |                                                         |        |           |                                 |          |              |      |     |         |           |    |    | ~        |
|           |        |      |                                                         |        |           |                                 |          |              |      |     |         |           |    | ,  | C        |
|           |        |      |                                                         |        |           |                                 |          |              |      |     |         |           |    |    | 1        |
|           |        |      |                                                         |        |           |                                 |          |              |      |     |         |           |    |    |          |
|           |        |      |                                                         |        |           |                                 |          |              |      |     |         |           |    |    |          |
|           |        |      | 共1条 10条/页 V < 1                                         |        |           |                                 |          |              |      |     |         |           |    |    |          |

3-5 域名解析状态

### 3.2.4 配置主机记录

要启用智能 DNS 解析服务, 您需要配置响应的主机记录。如有域名 ctyun\_test.com, 想要实现 www.ctyun\_test.com 的访问, 则需要添加主机记录 www 的配置。

| " |
|---|
|---|

| G         | )天翼云 管理中心   |                                      |                       | 捜索                           | Q 中国     | 站~ 费用 订             | 单 产品 | 工単         | 备车    | 合作 | 消息 | ?   |
|-----------|-------------|--------------------------------------|-----------------------|------------------------------|----------|---------------------|------|------------|-------|----|----|-----|
| ۲         | 智能DNS       | <b>域名管理</b> > 域名列表                   |                       |                              |          |                     |      |            |       |    |    |     |
| ₿         | LE CATURE . | 域名管理                                 | · 学能相应的客概             | オ可以自由特名報析服务                  |          |                     |      |            |       |    |    |     |
| ۲         | 域名解析 ^      | ADWEDDTERSOT(G), WEREDOLK NANDWED 72 | ins, southeast merer, | 21 - 3 KOLEMBORE MIT ( 1863) |          |                     |      |            |       |    |    |     |
| <u>52</u> | 域名列表        | + 添加域名 删除                            |                       |                              |          |                     |      | 请输入域名      | 6关键字  |    | Ξi | ia) |
| 6         | 套餐管理        | 144                                  | 17 2 84               | 4+A2 /= 1/-                  | anirit   |                     | 42.4 |            | o //- |    | _  |     |
| 8         | 操作日志        | 域省                                   | 记录取                   | 著質各称                         | 胖竹衣念     | 加加加加加               | 窗注   | #          | *11   |    |    |     |
| Ø         |             | ctyun_test.com                       | 2                     | 个人版无防御套餐                     | DNS未设置正确 | 2023-04-23 14:31:13 | a.   | <u>i</u> t | 解析设置制 | 除  |    |     |
| 0         |             |                                      |                       |                              |          |                     |      |            |       |    |    |     |
| 8         |             |                                      |                       |                              |          |                     |      |            |       |    |    |     |
| 8         |             |                                      |                       |                              |          |                     |      |            |       |    |    |     |
|           |             |                                      |                       |                              |          |                     |      |            |       |    |    | -   |
|           |             |                                      |                       |                              |          |                     |      |            |       |    | -  | C . |
|           |             |                                      |                       |                              |          |                     |      |            |       |    |    | -   |
|           |             |                                      |                       |                              |          |                     |      |            |       |    |    |     |
|           |             |                                      |                       |                              |          |                     |      |            |       |    |    |     |
|           |             | 共1条 10条页 V <                         | 1                     |                              |          |                     |      |            |       |    |    |     |

#### 3-6 添加主机记录

第二步,根据您的需求,配置解析域名的主机记录。

【主机记录】按需填写主机记录。

【记录类型】当前支持的记录类型有:A、AAAA、CNAME、TXT、MX、SRV、

- NS、显性 url、隐性 url 等。
  - 【解析线路】根据套餐内容选择解析线路,默认为【默认】线路。
  - 【记录值】按需填写主机记录值。
  - 【TTL】缓存时间。
  - 【备注】按需填写备注。

| G      | <b>大</b> 巽云 管理中心 |            |          | 搜索          |    | Q               | 中国站~ | 费用 | 订单 | 产品  | 工单    | 备案 | 合作 | jir 🌘                |  |
|--------|------------------|------------|----------|-------------|----|-----------------|------|----|----|-----|-------|----|----|----------------------|--|
| ۲      | 智能DNS            | 域名管理 > 域名列 | 表 > 记录管理 |             |    |                 |      |    |    |     |       |    |    |                      |  |
| ₿      | · 捕灰钢拆           | ← ctyi     | 新增记录     |             |    |                 |      |    |    | ×   |       |    |    |                      |  |
| @<br>8 | 域名列表             | 记录管理 命     |          |             |    |                 |      |    |    |     |       |    |    |                      |  |
| 6      | 套餐管理             |            | * 王机记录   | www         |    | .ctyun_test.com | e    |    |    |     |       |    |    |                      |  |
| 88     | 操作日志             | + 添加记录     | *记录类型    | A           |    |                 |      |    |    |     |       |    |    | 查询                   |  |
| Ø      |                  | □ ±        | * 解析线路   | 默认          |    |                 | 0    |    |    |     | 更新时间( |    | 操作 |                      |  |
| ۲      |                  |            | *记录值     | 1.1.1.1     |    |                 |      |    |    |     |       |    |    |                      |  |
| 8      |                  | 共0条 10统    |          | 2.2.2.2     |    |                 | 添加   | 移除 |    |     |       |    |    |                      |  |
|        |                  |            | • TTL    | 600秒 (10分钟) |    |                 | 0    |    |    | - 1 |       |    |    | •                    |  |
|        |                  |            | 留注       |             |    |                 |      |    |    | - 1 |       |    |    | ¢.                   |  |
|        |                  |            |          |             |    |                 |      |    |    |     |       |    |    | <ul> <li></li> </ul> |  |
|        |                  |            |          |             | 确定 | 取消              |      |    |    |     |       |    |    |                      |  |
|        |                  |            |          |             |    |                 |      |    |    |     |       |    |    |                      |  |
|        |                  |            |          |             |    |                 |      |    |    |     |       |    |    |                      |  |

3-7 新增主机记录详情

第三步,完成新增域名操作后,可通过【记录管理】查看该域名所有主机记录的解析状态。

| G        | <b>大</b> 巽云 管理中心                      |          |                  |        | 找      | 嗦       | Q | 中国站~   | 费用   | 订单   | 产品 | ΤŴ        | 备车         | 合作   | 消息    |     |
|----------|---------------------------------------|----------|------------------|--------|--------|---------|---|--------|------|------|----|-----------|------------|------|-------|-----|
| ۲        | 智能DNS                                 | 域名管理 > 1 | <b>战名列表</b> 〉 记录 | 管理     |        |         |   |        |      |      |    |           |            |      |       |     |
| ۲        | ····································· | ← c      | tyun_te          | st.com |        |         |   |        |      |      |    |           |            |      |       |     |
| •        | 城名列表                                  | 记录管理     | 布裁均衡             | 请求要统计  | DNS安全  |         |   |        |      |      |    |           |            |      |       |     |
| 6        | 套餐管理                                  |          |                  |        |        |         |   |        |      |      |    |           |            |      |       |     |
| 88       | 操作日志                                  | • 添加记。   | マード 1997         | 启用 删除  |        |         |   | 全部状态   | 5 V  | 模糊匹配 |    | 请输入关键的    | 2          |      | 查询    |     |
| Ø        |                                       |          | 主机记录 🗘           | 记录类型 ⇔ | 解析线路 🗘 | 记录值 ≑   |   | TTL \$ | 状态 ≑ | 备注   |    | 更新时间      | ÷          | 操作   |       |     |
| ୍ତ<br>୪୪ |                                       |          | www              | А      | 默认     | 2.2.2.2 |   | 600    | 正常   |      |    | 2023-04-2 | 3 14:32:36 | 修改 智 | 辞 删除  |     |
|          |                                       |          | www              | А      | 默认     | 1.1.1.1 |   | 600    | 正常   |      |    | 2023-04-2 | 3 14:32:36 | 修改 智 | [停 删除 |     |
|          |                                       | 共2条      | 10象/页 >>         | < 1 >  |        |         |   |        |      |      |    |           |            |      |       | •   |
|          |                                       |          |                  |        |        |         |   |        |      |      |    |           |            |      |       | C I |
|          |                                       |          |                  |        |        |         |   |        |      |      |    |           |            |      |       | -   |
|          |                                       |          |                  |        |        |         |   |        |      |      |    |           |            |      |       |     |
|          |                                       |          |                  |        |        |         |   |        |      |      |    |           |            |      |       |     |
|          |                                       |          |                  |        |        |         |   |        |      |      |    |           |            |      |       |     |

3-8 主机记录列表

## 3.3 域名管理

通过域名管理,添加、配置、停止已有的智能 DNS 解析域名。 如需使用智能 DNS,需要通过域名管理功能,关联相应的套餐,才可以启用域 名解析服务。域名管理包括域名的配置、主机记录的配置等。

### 3.3.1 域名列表

在【域名管理】中查看域名信息,包括解析域名、配置主机记录数量、关联的 套餐名称、域名的解析状态、备注、操作等信息。

其中操作中包含【解析设置】和【删除】:

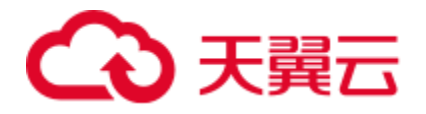

【解析设置】可以查看当前域名的主机记录配置信息。

【删除】可以删除当前解析域名的所有配置信息,请注意该步骤将导致域名解 析失效,请提前做好 DNS 服务器切换和数据备份,确认后再进行删除。

| G       | 3天巽云        | 管理中心     |                                 |           | 捜索          | Q #E     | 脳〜 费用           | 订单 产   | 品工単  | 备案   | 合作    | 消息 | ? |
|---------|-------------|----------|---------------------------------|-----------|-------------|----------|-----------------|--------|------|------|-------|----|---|
| ۲       | 智能[         | ONS      | <b>域名管理</b> > 城名列表              |           |             |          |                 |        |      |      |       |    |   |
| ₿       | 4.5.47 APtC | <u>^</u> | ■ 域名管理<br>如需使用智能DNS,需要通过降加域名功能。 | 关联相应的衰稽,2 | 何以启用域名解析服务。 |          |                 |        |      |      |       |    |   |
|         | 域名列表        |          |                                 |           |             |          |                 |        |      |      |       |    |   |
| 52<br>@ | 套餐管理        |          | + 添加域名 删除                       |           |             |          |                 |        | 请输入J | 的关键字 |       | 前海 |   |
| 8       | 操作日志        |          | 域名                              | 记录数       | 套聲名称        | 解析状态     | 更新时间            | 备注     |      | 操作   |       |    |   |
| Ø       |             |          | ctyun_test.com                  | 2         | 个人版无防御套餐    | DNS未设置正确 | 2023-04-23 14:3 | 1:13 🖉 |      | 解析设置 | HURI¢ |    |   |
| ۲       |             |          |                                 |           |             |          |                 |        |      |      |       |    |   |
| 8       |             |          |                                 |           |             |          |                 |        |      |      |       |    |   |
| 8       |             |          |                                 |           |             |          |                 |        |      |      |       |    |   |
|         |             |          |                                 |           |             |          |                 |        |      |      |       |    |   |
|         |             |          |                                 |           |             |          |                 |        |      |      |       | -  | , |
|         |             |          |                                 |           |             |          |                 |        |      |      |       |    |   |
|         |             |          |                                 |           |             |          |                 |        |      |      |       |    |   |
|         |             |          | 共1条 10条/页 V < 1                 | >         |             |          |                 |        |      |      |       |    |   |

3-9 域名列表主页

新增域名:参考 3.2.3【添加解析域名】。

删除域名:点击域名的右侧【删除】按钮,在二次确认的弹窗中点击【确定】, 即可删除。

域名删除后,所配置的所有解析记录也会一并删除。

| 或名关键字 <b>而向</b> |
|-----------------|
| 操作              |
| 解析设置删除          |
|                 |
|                 |
|                 |
| L               |
| ,               |
|                 |
|                 |
|                 |
|                 |

3-10 删除域名配置

### 3.3.2 记录管理

点击【解析设置】可查看当前域名下配置的主机记录信息,包括主机记录、记录类型、解析线路、记录值、TTL、状态、备注、更新时间、操作等。

其中操作包含【修改】、【暂停】和【删除】。

- 【修改】操作可以对当前主机记录的基础操作进行修改。
- 【暂停】操作可以暂停当前主机记录的解析功能。

【删除】操作可以删除当前主机记录。

| G  | 大翼云 管理中心 |          |                 |          | 根      | 悚       | Q | 中国站~  | 费用   | 订单   | 产品 | IΦ         | 备案       | 合作     | 消息   | <b>?</b> |
|----|----------|----------|-----------------|----------|--------|---------|---|-------|------|------|----|------------|----------|--------|------|----------|
| ۲  | 智能DNS    | 域名管理 〉 這 | <b>铭列表</b> 〉 记录 | 管理       |        |         |   |       |      |      |    |            |          |        |      |          |
| ۲  | LE CATUR | ← c      | tyun_te         | st.com   |        |         |   |       |      |      |    |            |          |        |      |          |
| ۲  |          |          |                 |          |        |         |   |       |      |      |    |            |          |        |      |          |
| 54 | 套餐管理     | 记录管理     | 负载均衡            | 请求量统计    | DNS安全  |         |   |       |      |      |    |            |          |        |      |          |
| 8  | 操作日志     | + 添加记录   | 暂停              | 启用<br>删除 |        |         |   | 全部地   | 选 ~  | 模糊匹配 |    | 请输入关键字     |          |        | 重別   |          |
| Ø  |          |          | 主机记录 ≑          | 记录类型 🗘   | 解析线路 👙 | 记录值 ≑   |   | TTL ¢ | 状态 ≑ | 备注   |    | 更新时间 🗘     |          | 操作     |      |          |
| 0  |          |          | www             | А        | 默认     | 2.2.2.2 |   | 600   | 正常   |      |    | 2023-04-23 | 14:32:36 | 修改   智 | 停 删除 |          |
| 8  |          |          | WWW             | А        | 默认     | 1.1.1.1 |   | 600   | 正常   |      |    | 2023-04-23 | 14:32:36 | 修改   智 | 停 删除 |          |
|    |          | 共2条      | 10象/页 ~         | < 1 >    |        |         |   |       |      |      |    |            |          |        | •    | •        |
|    |          |          |                 |          |        |         |   |       |      |      |    |            |          |        | •    | L.       |
|    |          |          |                 |          |        |         |   |       |      |      |    |            |          |        |      | •        |
|    |          |          |                 |          |        |         |   |       |      |      |    |            |          |        |      |          |
|    |          |          |                 |          |        |         |   |       |      |      |    |            |          |        |      |          |
|    |          |          |                 |          |        |         |   |       |      |      |    |            |          |        |      |          |

3-11 主机记录管理

● 新增主机记录

详见 3.2.4【配置主机记录】,支持的记录类型有:

【A/AAAA 记录】将域名指向指定 ip 地址。 【CNAME 记录】将域名指向另一域名。 【TXT 记录】对域名进行说明。 【MX 记录】一般用于邮箱地址。 【SRV 记录】标识服务器使用的某种服务。 【NS 记录】子域名的解析地址。 【显/隐性 url】将域名指向另一个已存在站点。

● 修改主机记录

点击右侧【修改】按钮,可在弹窗中对记录信息进行修改。

| Ci           | 天翼云 管理中心 |             |          |             |    |                 | 中国站~ |  |     |            |            |      |      |   |
|--------------|----------|-------------|----------|-------------|----|-----------------|------|--|-----|------------|------------|------|------|---|
| ۲            | 智能DNS    | 域名管理 > 域名列表 | ▶ > 记录管理 |             |    |                 |      |  |     |            |            |      |      |   |
| ₿            |          | < ctγι      | (k)()]]  |             |    |                 |      |  | ~   |            |            |      |      |   |
| ۲            | 域名解析 个   |             | 1911137  |             |    |                 |      |  | ^   |            |            |      |      |   |
| 75 <u>10</u> | 域名列表     | 记录管理负担      | * 主机记录   | www         |    | .ctvun test.com | 0    |  |     |            |            |      |      |   |
| 6            | 套餐管理     |             |          |             |    |                 |      |  | - 1 |            |            |      |      |   |
| 33           | 操作日志     | + 添加记录      | *记录类型    | A           |    |                 |      |  |     |            |            |      | 查询   |   |
| ۵            |          | □ ±         | * 解析线路   | 默认          |    |                 | 0    |  | - 1 | 更新时间:      |            | 操作   |      |   |
| 0            |          | • w         | *记录值     | 2.2.2.3     |    |                 | 0    |  | - 1 | 2023-04-23 | 3 14:32:36 | 修改 智 | 停 删除 |   |
| 8            |          | . w         | • TTL    | 600秒 (10分钟) |    |                 | Θ    |  | - 1 | 2023-04-23 | 3 14:32:36 | 修改 智 | 停 删除 |   |
|              |          | 共2条 10分     | 备注       | 新增备注        |    |                 |      |  | - 1 |            |            |      |      | • |
|              |          |             |          |             |    |                 |      |  |     |            |            |      |      | C |
|              |          |             |          |             | 确定 | 取消              |      |  | - 1 |            |            |      |      | 1 |
|              |          |             |          |             |    |                 |      |  |     |            |            |      |      |   |
|              |          |             |          |             |    |                 |      |  |     |            |            |      |      |   |
|              |          |             |          |             |    |                 |      |  |     |            |            |      |      |   |
|              |          |             |          |             |    |                 |      |  |     |            |            |      |      |   |

3-12 修改主机记录

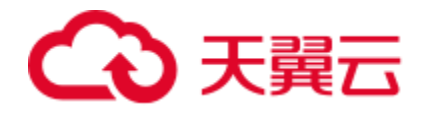

● 删除主机记录

点击右侧【删除】按钮,在二次确认弹窗中点击【确定】即可删除。

● 暂停记录

在主机记录处于【正常】状态时,可点击右侧【暂停】按钮,停止该条记 录的解析。

● 启用记录

在主机记录处于【停用】状态时,可点击右侧【启用】按钮,开启该条 记录的解析。

另外,还可以根据记录管理页面的右上角按照【状态】、【匹配模式】、【主 机记录】进行组合查询主机记录。

【状态】下拉框可选全部状态、正常、停用。

【匹配模式】下拉框可选模糊匹配或者精确匹配。

【主机记录】可按需填写想要查找的主机记录。

| G           | 天翼云 管理中心 |               |                  |            | ŧ      | 踈       | Q | 中国站~  | 费用   | 订单   | 产品 | 工単         | 备车         | 合作     | 消息   | ? |
|-------------|----------|---------------|------------------|------------|--------|---------|---|-------|------|------|----|------------|------------|--------|------|---|
| ۲           | 智能DNS    | 域名管理 > 域      | <b>1名列表</b> > 记录 | 管理         |        |         |   |       |      |      |    |            |            |        |      |   |
| ۲           | L135     | ← c           | tyun_te          | st.com     |        |         |   |       |      |      |    |            |            |        |      |   |
| ۲           | 域名解析 ^   |               |                  |            |        |         |   |       |      |      |    |            |            |        |      |   |
| 7 <u>52</u> | 域名列表     | 记录管理          | 负载均衡             | 请求量统计      | DNS安全  |         |   |       |      |      |    |            |            |        |      |   |
| 6           | 套餐管理     |               |                  |            |        |         |   |       |      |      |    |            |            |        |      | _ |
| 88          | 操作日志     | * %#///123#   | 1919             | 后用 翻陈      |        |         |   | 全部状态  | 5 V  | 模糊匹配 | ~  | 请输入关键字     |            |        | 查询   |   |
| Ø           |          |               | 主机记录 🗘           | 记录类型 ≑     | 解析线路 🗘 | 记录值 ≑   |   | TTL ‡ | 状态 ≑ | 备注   |    | 更新时间(      |            | 操作     |      |   |
| 0           |          |               | www              | А          | 默认     | 2.2.2.2 |   | 600   | 正常   |      |    | 2023-04-23 | 8 14:32:36 | 修改   暂 | 停 删除 |   |
| 8           |          |               | www              | А          | 默认     | 1.1.1.1 |   | 600   | 正常   |      |    | 2023-04-23 | 14:32:36   | 修改 智   | 停 删除 |   |
|             |          | # 2.5         | 10/2/75          | / <b>7</b> |        |         |   |       |      |      |    |            |            |        | 1    | • |
|             |          | <u></u> 大 Z 亦 | 103000           |            |        |         |   |       |      |      |    |            |            |        |      |   |
|             |          |               |                  |            |        |         |   |       |      |      |    |            |            |        |      | , |
|             |          |               |                  |            |        |         |   |       |      |      |    |            |            |        |      |   |
|             |          |               |                  |            |        |         |   |       |      |      |    |            |            |        |      |   |
|             |          |               |                  |            |        |         |   |       |      |      |    |            |            |        |      |   |
|             |          |               |                  |            |        |         |   |       |      |      |    |            |            |        |      |   |

3-13 主机记录查询

### 3.3.3 负载均衡

负载均衡页面展示了当前域名配置的同一线路下超过2条已启用的A、AAAA、 CNAME 记录。包括主机记录、记录类型、解析线路、记录数、负载均衡策略、操 作等。

# €₹

| G           | <b>) 天翼云   <sup>管理中心</sup></b> |               |          | 搜索   | Q   | 中国站~  费用 | 订单产品 | 工单   | 备案  | 合作 | 消息 |   |
|-------------|--------------------------------|---------------|----------|------|-----|----------|------|------|-----|----|----|---|
| ۲           | 智能DNS                          | 域名管理 > 域名列表 > | 记录管理     |      |     |          |      |      |     |    |    |   |
| ۲           | 100                            | ← ctyun_      | test.com |      |     |          |      |      |     |    |    |   |
| ۲           | 域名解析 ^                         |               |          |      |     |          |      |      |     |    |    |   |
| 75 <u>2</u> | 域名列表                           | 记录管理 负载均衡     | 请求量统计 DI | NS安全 |     |          |      |      |     |    |    |   |
| 6           | 套餐管理                           |               |          |      |     |          |      |      |     |    |    |   |
| 38          | 操作日志                           | 主机记录          | 记录类型     | 解析线路 | 记录数 | 负载均衡策略   |      | 操作   |     |    |    |   |
| Ô           |                                | www           | А        | 默认   | 2   | 均等负载     |      | 详情 权 | 重设置 |    |    |   |
| ۲           |                                | 共1条 10条/页     | < 1 →    |      |     |          |      |      |     |    |    |   |
| 8           |                                |               |          |      |     |          |      |      |     |    |    |   |
| 9           |                                |               |          |      |     |          |      |      |     |    |    |   |
|             |                                |               |          |      |     |          |      |      |     |    |    |   |
|             |                                |               |          |      |     |          |      |      |     |    |    | C |
|             |                                |               |          |      |     |          |      |      |     |    |    | 1 |
|             |                                |               |          |      |     |          |      |      |     |    |    |   |
|             |                                |               |          |      |     |          |      |      |     |    |    |   |
|             |                                |               |          |      |     |          |      |      |     |    |    |   |
|             |                                |               |          |      |     |          |      |      |     |    |    |   |

3-14 负载均衡页面

其中操作包含【详情】和【权重设置】。 【详情】操作可以查看当前主机记录的权重详情。

【权重设置】操作可以配置权重负载的开启与关闭,若开启可按需配置权重。

| <u>c</u>    | )天翼云 管理中心 |                              |         |       |            |         |   |    |     |     |  | <b>?</b> |
|-------------|-----------|------------------------------|---------|-------|------------|---------|---|----|-----|-----|--|----------|
| ۲           | 智能DNS     | <b>域名管理 &gt; 域名列表</b> > 记录管理 |         |       |            |         |   |    |     |     |  |          |
| ۲           |           | ← ctyun test.                | 初季送梅    |       |            |         | ~ | 10 |     |     |  |          |
| ۲           | 域名解析 个    |                              | 仪里许侗    |       |            |         | ^ |    |     |     |  |          |
| 7 <u>62</u> | 域名列表      | 记录管理 负载均衡 请求                 | 开启权重 🌔  | Ø     | (          | 2       |   |    |     |     |  |          |
| 6           | 套餐管理      |                              | 记录值     | 解析线路  | 权重 (1-100) |         |   |    |     |     |  |          |
| 88          | 操作日志      | 主机记录    记题                   | 0.0.0.0 | 8421  | (1 100)    | 75.00.% |   |    | 操作  |     |  |          |
| Ø           |           | www A                        | 2.2.2.3 | 34.64 | 3          | 70.00 % |   |    | 详情权 | 重设置 |  |          |
| 0           |           | 共1条 10条/页 ~ 《                | 1.1.1.1 | 默认    | 1          | 25.00 % |   |    |     |     |  |          |
| 88          |           |                              |         | _     |            |         |   |    |     |     |  |          |
| æ           |           |                              |         | 確定    | 取消         |         |   |    |     |     |  |          |
|             |           |                              |         |       |            |         |   |    |     |     |  | ~        |
|             |           |                              |         |       |            |         |   |    |     |     |  | C        |
|             |           |                              |         |       |            |         |   |    |     |     |  | 1        |
|             |           |                              |         |       |            |         |   |    |     |     |  |          |
|             |           |                              |         |       |            |         |   |    |     |     |  |          |
|             |           |                              |         |       |            |         |   |    |     |     |  |          |
|             |           |                              |         |       |            |         |   |    |     |     |  |          |

**3-15 修改负载均衡配置** 添加完成后,点击【详情】查看配置的权重。

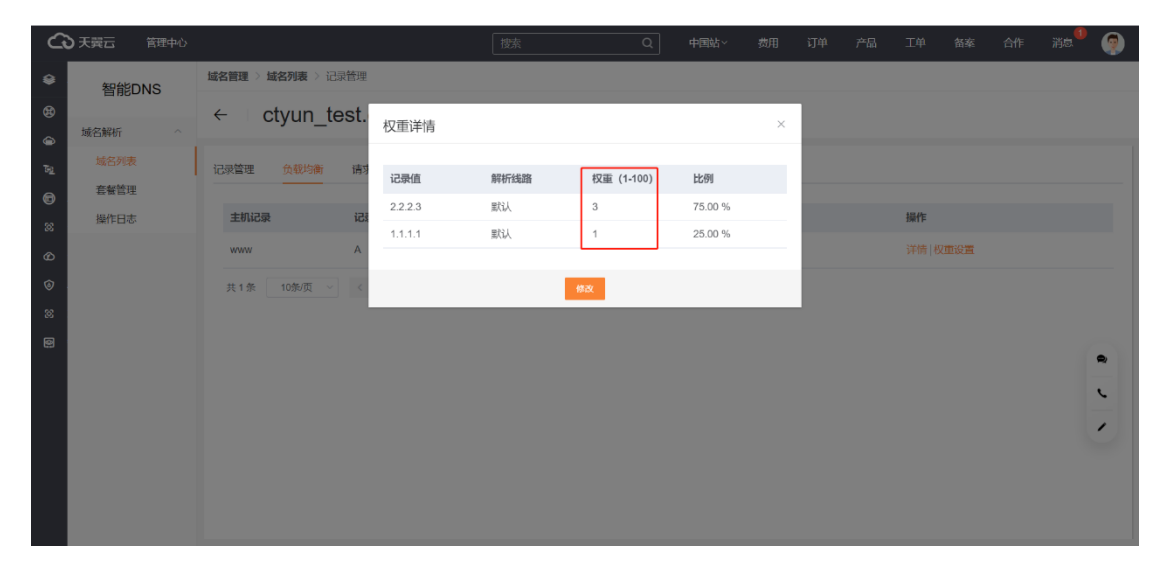

3-16 查看负载均衡配置

## 3.4 套餐管理

套餐管理页面展示了当前购买的所有套餐信息,包括订单 ID、套餐版本、绑定 域名、购买时间及过期时间。当您购买多个套餐时,可以通过右上角的查询筛选已 绑定的域名套餐信息。套餐服务与套餐详情参考 2.1【产品价格】。

| G             | <b>3 天翼云</b> <sup>管理中心</sup> |                                                                                                    |             | 捜索 | Q              | 中国站~ | 费用           | 订单   | 产品 | 工单    | 备案           | 合作   | 消息 | ?     |
|---------------|------------------------------|----------------------------------------------------------------------------------------------------|-------------|----|----------------|------|--------------|------|----|-------|--------------|------|----|-------|
| <b>⊛</b><br>⊛ | 智能DNS                        | 套餐管理     付表套餐为您的站底提供更加稳定、安全                                                                                                    | 、快速的域名解析服务  |    |                |      |              |      |    |       |              |      |    |       |
| ٢             | 域名解析 ^                       |                                                                                                    |             |    |                |      |              |      |    | 语输入域线 | 2.关键字        |      | Ť  | i den |
| 50            | 域名列表                         | THUD                                                                                                    | 存忽听士        |    | 御中市を           |      | Bb 27 Bet(a) |      |    |       | काम्राप्तस्य |      |    |       |
| 6             | 套餐管理                         | 13 starte                                                                                                    | an Print de |    | WWALKAU C      |      | x35kH31+9    |      |    |       | 2010H0H0H0   |      |    |       |
| 8             | 操作日志                         | and the second second s | 个人版无防御套餐    |    | ctyun_test.com |      | 2023年04      | 月16日 |    |       | 2024年04月     | ∃16日 |    |       |
| Ø             |                              |                                                                                                    |             |    |                |      |              |      |    |       |              |      |    |       |
| ۲             |                              |                                                                                                    |             |    |                |      |              |      |    |       |              |      |    |       |
| 88            |                              |                                                                                                    |             |    |                |      |              |      |    |       |              |      |    |       |
| 0             |                              |                                                                                                    |             |    |                |      |              |      |    |       |              |      |    | ê     |
|               |                              | 共1条 10条页 × <                                                                                                    | 1           |    |                |      |              |      |    |       |              |      |    |       |

3-17 套餐域名查询

## 3.5 操作日志

操作日志指在智能 DNS 域名管理过程中的操作记录,可根据上方的【操作功能】、【操作类型】和【时间范围】进行组合查询。

【操作功能】包括域名配置、主机记录配置、主机记录状态、主机记录负载均 衡配比。

【操作类型】包括增加、删除、修改。

【查询时间范围】选择所需查询的时间段。

# ○ 天翼云

| る天翼云       | 管理中       | чò |              |              | 搜索                                          | Q                        | 中国站~      | 费用        | 订单          | 产品    | ΤĦ | 备案 | 合作      | 消息           |
|------------|-----------|----|--------------|--------------|---------------------------------------------|--------------------------|-----------|-----------|-------------|-------|----|----|---------|--------------|
| 智能DNS      |           |    | ▮ 操作日志       |              |                                             |                          |           |           |             |       |    |    |         |              |
| 域名解析       |           |    | 操作功能 操作功能    | e ~]         | 操作类型 操作资源                                   |                          |           |           |             |       |    |    |         |              |
| 域名列        | 间表        |    | 查询时问范围       | 2023-03-23 至 | 2023-04-23                                  | <u>187</u> 361           |           |           |             |       |    |    |         |              |
| 套餐管<br>操作F | 新理<br>11志 | 1  | 操作功能         | 操作类型         | 操作内容                                        |                          |           |           |             | 操作    | ЕĄ |    | 操作时间    | ]            |
|            |           |    | 主机记录负载均衡配比   | 修改           | 域名:ctyun_test.com,<br>重从0:0修改为3:1           | 主机记录:www,记录领             | 地型:A, 解析线 | 路:默认, 2.2 | 2.3:1.1.1.1 | 2     |    |    | 2023-04 | -23 14:38:48 |
|            |           |    | 主机记录配置       | 修改           | 域名:ctyun_test.com,<br>改为2.2.2.3, ttl:600, 多 | 主机记录:www,记录的<br>H增备注新增备注 | 类型:A, 解析线 | 路:默认, 记题  | 录值从2.2.2.   | 2修    | -  |    | 2023-04 | -23 14:35:43 |
|            |           |    | 主机记录配置       | 增加口          | 域名:ctyun_test.com,<br>2.2.2], ttl:600       | 主机记录:www,记录              | 地型:A, 解析线 | 路:默认, 记:  | 改值:[1.1.1.1 | 2.    |    |    | 2023-04 | -23 14:32:37 |
|            |           |    | 域名配置         | 增加           | 域名:ctyun_test.com,                          | 套餐名称:个人版无防               | 御倉福       |           |             | 10    |    |    | 2023-04 | -23 14:31:*  |
|            |           |    | 域名配置         | 册继余          | 域名:ctyun_test.com,                          | 套餐名称:个人版无防               | 御套餐、备注:   | 寅示        |             | 1.00  | -  |    | 2023-04 | -23 14:28:4  |
|            |           |    | 主机记录配置       | 田邸余          | 域名:ctyun_test.com,<br>600                   | 主机记录:www,记录》             | 地型:A, 解析线 | 路:默认, 记载  | 灵值:3.3.3.3, | tti:  |    |    | 2023-04 | -23 10:52:2  |
|            |           |    | 主机记录配置       | 增加口          | 域名:ctyun_test.com,<br>I:600                 | 主机记录:www,记录》             | 地型:A, 解析线 | 路:默认, 记:  | 责值:[3.3.3.3 | ). tt | -  | 4  | 2023-04 | -23 10:50:59 |
|            |           |    | 共11条 10条/页 ~ | ( 1 2 )      |                                             |                          |           |           |             |       |    |    |         |              |

3-18 操作日志查询

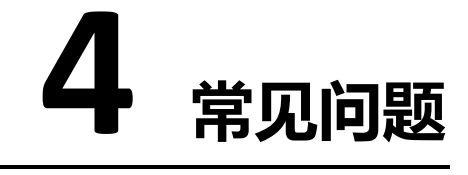

# 4.1 功能类

#### 智能 DNS 支持哪些功能?

- 解析服务
  - O 域名解析记录
    - 【A记录】用来指定主机名(域名)对应的 IPv4 地址的记录,一个域名可以有多条 A记录;由于 UDP 包限制,一次请求最多响应 13 条 A记录。
    - 【AAAA 记录】用来指定主机名(域名)对应的 IPv6 地址的记录,一个 域名可以有多条 AAAA 记录;由于 UDP 包限制,一次请求最多响应 4 条 A 记录。
    - 【CNAME 记录】用来将域名别名指向另一个域名,一般 CDN 的接入方 式都是通过 CNAME 记录;一个域名只能配置一条 CNAME 记录; CNAME 记录不能和 A/AAA/TXT 等记录一起配置,公网 LOCALDNS 会优先采信 CNAME 记录。
    - 【MX 记录】用于配置域名指向邮箱服务地址,一个域名可以配置多个 MX 记录。

# こ 東天 🖸

- 【NS 记录】用于将子域名托管授权给其它的 DNS 服务器,一个域名可以配置多条 NS 记录。
- 【TXT 记录】文本记录,用于配置任意可读的文本记录。
- 【SRV 记录】服务器资源记录,用来标识某台服务器使用了某个服务, 常见于微软系统的目录管理
- O URL 转发
  - 智能 DNS 支持用户配置显性/隐性 URL 转发,可实现将访问当前域名 的用户引导到客户指定的另一个网络地址。
- O TTL 配置
  - TTL(Time-To-Live), 是一条域名解析记录在 DNS 服务器中的存留时间。
- 智能解析:多节点多线路,根据地理位置返回 IP 地址,提供稳定的智能解 析服务。
- 安全防护:提供大流量、大请求数的 DNS 攻击防护能力。

#### 智能 DNS 服务支持哪些线路解析?

联通、电信、移动、长宽、铁通、广电网的分省智能解析/海外分国家智能解析; 全球 15 个 DNS 集群。

#### 智能 DNS 支持那些安全防护类型?

高并发请求 DOS 攻击防护和高流量防护。

## 4.2 计费类

#### 智能 DNS 服务支持哪些计费模式?

由基础能力和安全防护两种叠加组合。DNS 基础能力版本选择:个人版、企业标准版、企业旗舰版;DNS 安全能力版本选择:DNS 基本功能(无防御)、DNS 基本防御、DNS 攻击全力防御。

#### 智能 DNS 如何续费?

通过订单管理界面选择续订,支付续订费用后完成服务续费。

#### 到期未续费后智能 DNS 服务会被关停吗?

会被关停,到期前 30、7、3、1 天通过邮件+短信方式通知,到期当天自动关停服 务。

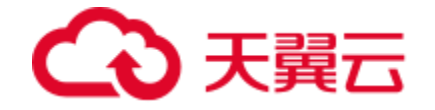

## 4.3 域名接入类

#### 智能 DNS 是否支持泛域名接入?

支持。所谓"泛域名解析"是指:利用通配符\* (星号)来做次级域名以实现所有的 次级域名均指向同一 IP 地址。 在域名前添加任何子域名,均可访问到所指向的 WEB 地址。

#### 智能 DNS 配置完成后大概多久生效?

1 分钟内。在智能 DNS 控制台修改完配置,我们平台会立刻部署到所有的边缘权 威 DNS 服务器上生效,时效在 1 分钟内。但是,公网 localdns 的生效时间和 TTL 及公网 DNS 自身的策略有关系。

#### 接入智能 DNS 的域名有什么要求吗?

需要在工信部完成备案,且源站的业务内容必须合法。

#### 关闭智能 DNS 服务后, 域名配置会保留吗?

套餐到期导致服务关闭,域名配置会保留7天,但不能继续修改域名的解析记录。

删除域名后,域名配置会保留吗?

删除域名后,其配置将不会保留。

#### 智能 DNS 服务被暂停了,为什么?

业务被暂停有以下几种情况:

- 套餐到期;
- 未备案或备案已过期;
- 内容违规。

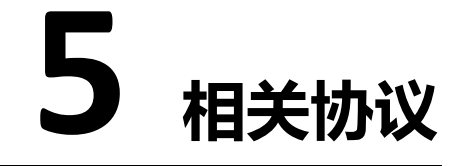

## 5.1 天翼云智能 DNS 服务协议

天翼云智能 DNS 服务协议: https://www.ctyun.cn/portal/protocol/10039771

## 5.2 天翼云智能 DNS 服务等级协议

智能 DNS 服务等级协议:https://www.ctyun.cn/portal/protocol/10039772

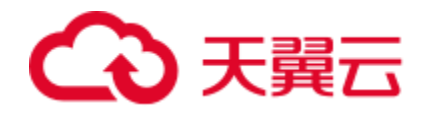